## How parents can view current & future meals ordered.

Parents should log in to their ParentPay accounts, and on the home screen, find the specific child that they would like to see current & future orders for. On the tile where the child is named, click on **Book Meals & Places**. (As below)

| Bea | atrice<br>er money balance: £22.66 |   |
|-----|------------------------------------|---|
|     |                                    |   |
| ŤÍ  | Book meals and places              |   |
|     | Pay for other items                | - |

On the next scree (below), parents will need to ensure that the dropdown is set to **LUNCH**, then click **Make or View bookings** 

|            | Beatrice's bookings      |
|------------|--------------------------|
|            | Make or view bookings    |
|            |                          |
|            |                          |
|            |                          |
|            |                          |
|            |                          |
|            | Add to bookings balance  |
| cting 'Add | dd to bookings balance'. |
|            | ve.                      |
| nel above  |                          |
| nel above  |                          |

The next screen that appears, will be the menu bookings screen. Here the parent can see what is available to be chosen, what has been chosen as well as moving through the available weeks

| Download meal selec                    | ction report 🔸 📔 Alle | Download                                | l meal cl       | nosen report                                   |         |                         |            | English |
|----------------------------------------|-----------------------|-----------------------------------------|-----------------|------------------------------------------------|---------|-------------------------|------------|---------|
|                                        |                       |                                         |                 |                                                |         |                         |            |         |
|                                        |                       | •                                       |                 |                                                |         |                         |            |         |
|                                        |                       | Make or view bookings for E             | leatrice Davie: | 5                                              |         |                         |            |         |
|                                        |                       |                                         |                 |                                                |         |                         |            |         |
| 01 Aug                                 | 08 Aug                | 15 Aug                                  | 22 Aug          | 29 Aug                                         | 2       | Choose we               | ek to bool | hiow    |
|                                        |                       |                                         |                 |                                                |         |                         |            |         |
| Tues:                                  | day 19                | Wednesday 20                            |                 | Thursday 21                                    |         | 🖨 F                     | Friday 22  |         |
| Main                                   |                       | Main<br>Chieken in a Temate Sauce with  |                 | Main<br>Chiakan Baalla                         |         | Main<br>Veg Dagu Roat   |            |         |
|                                        |                       | Wholegrain Rice                         |                 | Chicken Paella                                 | - CER   | veg Ragu boat           | 1          |         |
| Meatballs in tomato saud<br>with pasta | ce, served            | Vegetable Curry with Wholegrain<br>Rice |                 | Vegetarian Pie with Mashed Potato<br>and Gravy | )       | Fish Pie                | 1          |         |
| Traditional Sausage & Ma               | ash                   | Chicken curry & wholegrain rice         |                 | Pasta                                          | 1       |                         |            |         |
|                                        |                       |                                         | 6               | Availab                                        | le item | s – no colo             | ur 🥨       |         |
| Jacket Potato with filling             |                       | with Mixed Salad                        | 100             | Potatoes a Gravy                               |         | ® (?                    |            |         |
|                                        |                       | Jacket Potato with fillings             |                 | Jacket Potato with fillings                    |         | Jacket Potato with fill | ings       | >       |
| Dessert                                |                       | Dessert                                 | 0               | Dessert                                        | 0       | Dessert                 |            | 0       |
| Mandarin Cheesecake                    | 8                     | Pear & Berry C                          | Booked          | items - green                                  | 2       | Sticky Toffee Pudding   |            |         |
| Fruit Apple Copfit-                    |                       | Riscuite                                | BOOKCU          | ficents green                                  | 0       | Lemon Cuncake           |            | 1       |
| Tur Apple Comit                        |                       |                                         | ~               | brownie and ice ofeant                         |         |                         |            |         |

The parent can then chose to download the current meals booked as well as any future meals . When downloading future meals, the future week commencing date will have to be chosen, before then being able to download that particular week. Example of the download below.

## Your school meals 18 Jul to 23 Sep

ParentPay

| W/C       | Monday        | Tuesday                                            | Wednesday                                           | Thursday      | Friday        |
|-----------|---------------|----------------------------------------------------|-----------------------------------------------------|---------------|---------------|
| 18 Jul 22 | No menu items | **Chicken and Sweetcorn Pie<br>Mandarin Cheesecake | Vegetable Curry with Wholegrain<br>Rice<br>Biscuits | No menu items | No menu items |

Biscuits: Cereals containing gluten, Milk;